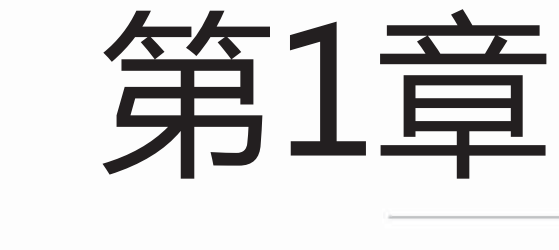

# 萌系知识快速上手

萌系漫画受广大读者的喜爱是因为它不仅美丽、可爱,还能够让人产 生愉悦的心情。想要学习绘制百变萌系漫画,首先我们要了解萌系漫画的 一些基本特征以及漫画绘制的一些工具要求。

本章主要介绍萌系漫画的基础知识、绘画工具和尝试临摹绘制、萌系 漫画的常见人物类型(如天然呆、腹黑娘、傲娇女、三无女、病娇女、元 气娘、弱气女等)。希望读者能熟练掌握本章内容,为后面学习萌系漫画 的绘制奠定良好的基础。

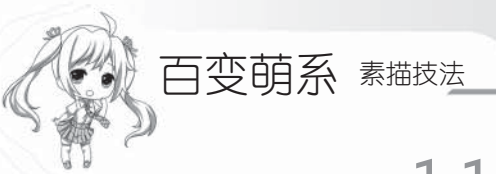

# 1.1 萌系漫画的特征

想要画好萌系漫画,首先要了解的是萌系漫画的一些基本特征,这样才能开始创作。

### 1.1.1 萌动的面容

萌系漫画的第一大特征是人物有着姣好的容颜,从而才能体现出"萌"字。绘制萌系 漫画时,需要绘制出萌动感。萌系漫画女子五官都显得比较小巧,给人一种清丽脱俗、非 世间俗物的感觉。

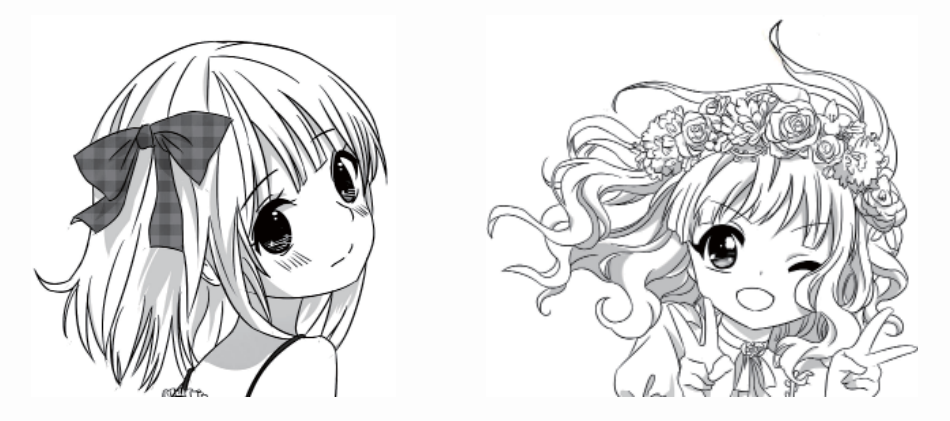

### 1.1.2 服饰和动作

萌系漫画的服饰都比较美丽,给人一种清丽脱俗的感觉。另外再加上人物不同的动作,给人的感觉更加不同,有的温婉,有的活泼。

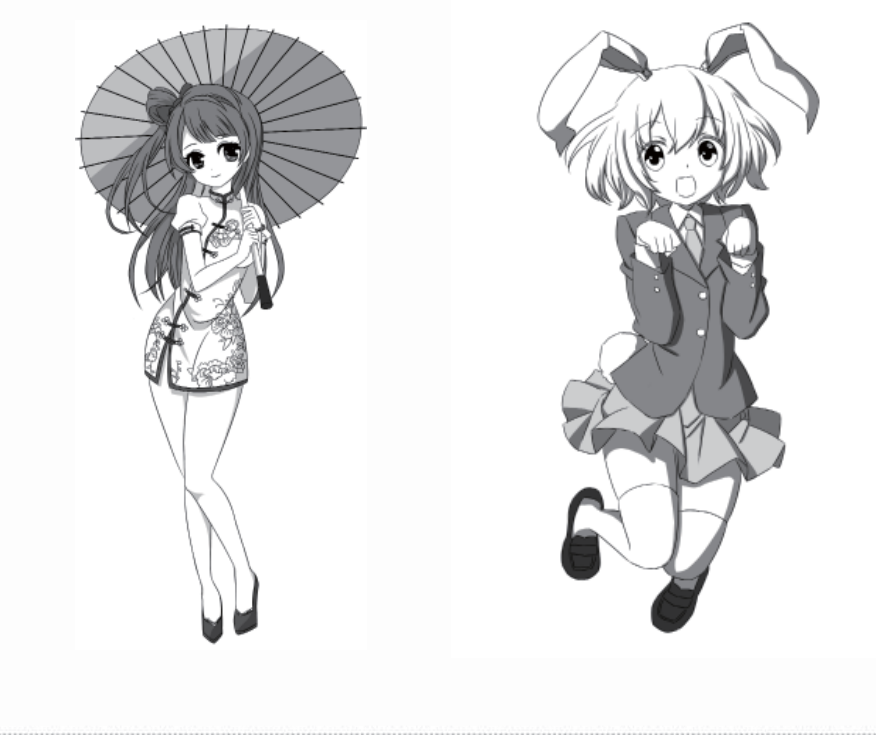

## 1.2 萌系漫画的绘制工具

绘制漫画需要了解两点基础知识:一是所需要的绘画工具;二是基础练习。绘画工具 可分为传统工具和数码工具。如果条件允许,推荐使用数码工具,这样既能够减少绘画流 程和时间,又能节省材料。在绘制漫画之前我们先来了解一下绘制漫画的基础知识。

### 1.2.1 传统的绘画工具

手绘漫画要经过草图、清稿、勾线等一系列步骤,因此需要准备的传统工具有纸、 笔、墨水、尺和网点纸等。

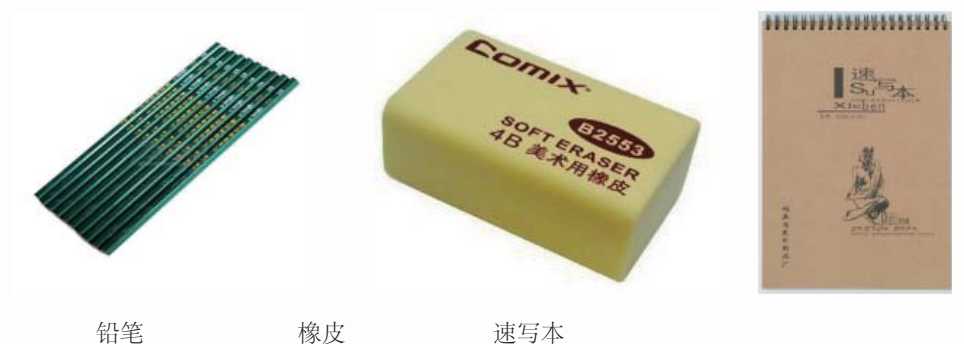

铅笔

速写本

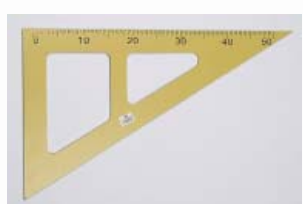

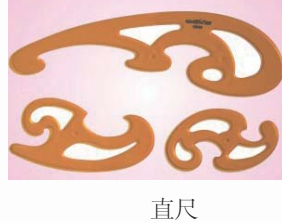

三角尺

云尺

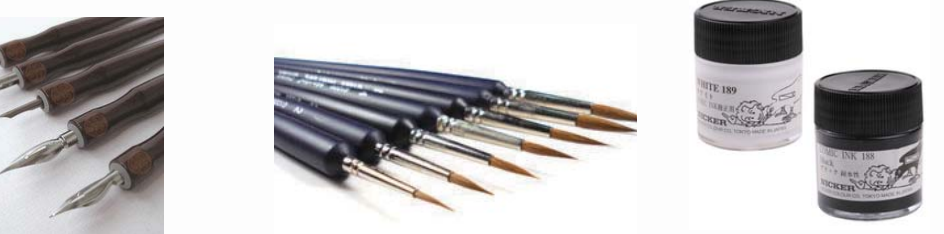

蘸水笔

勾线笔

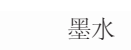

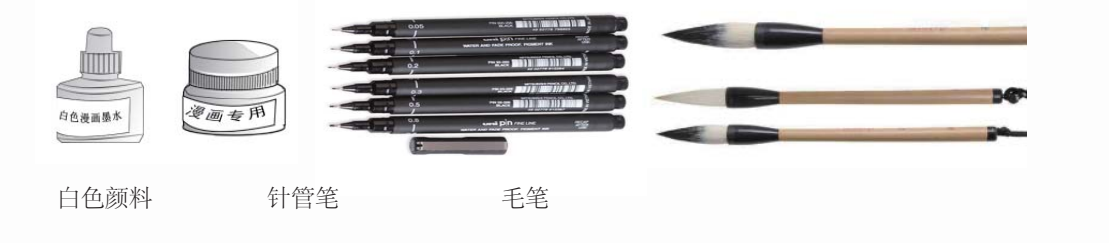

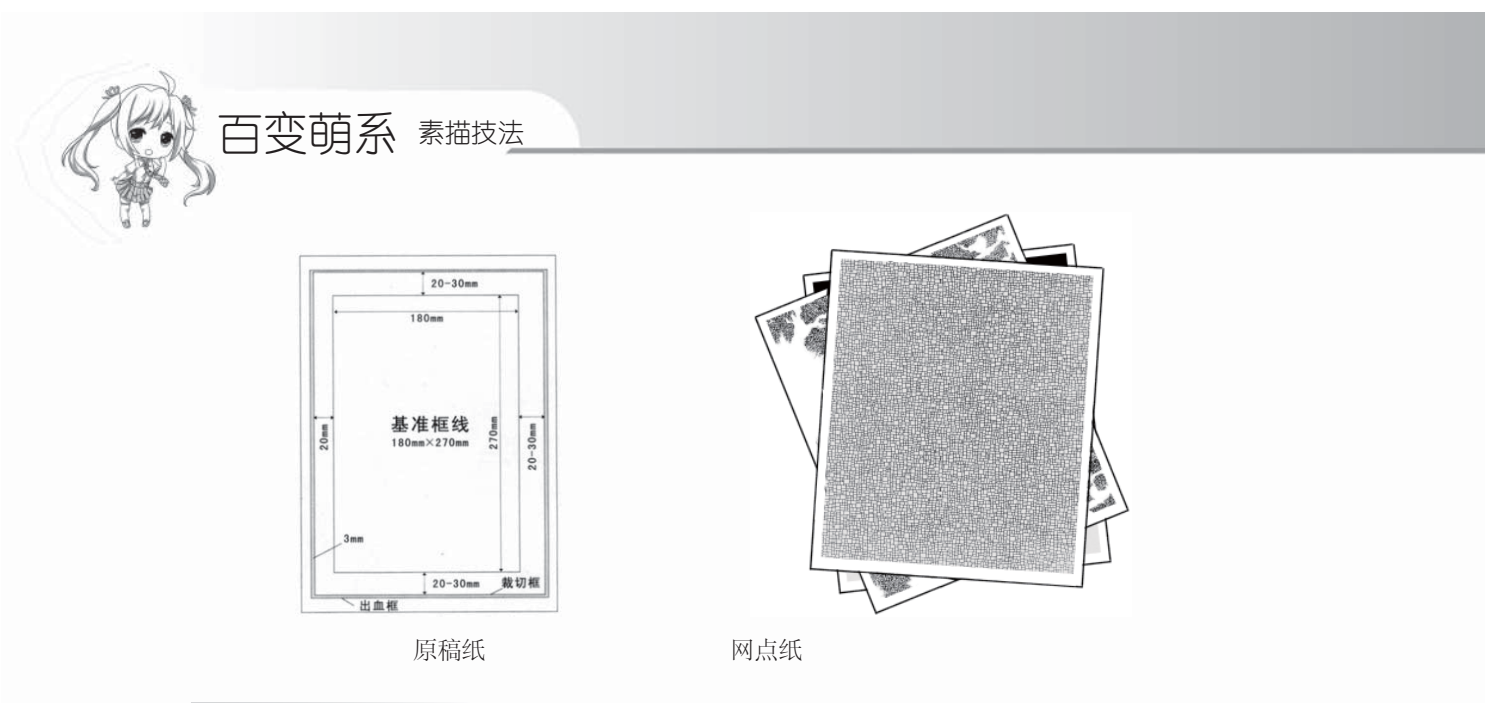

### 1.2.2 数码工具

随着科技的高速发展,计算机已得到广泛应用。在漫画界,绘画方式也不再局限于传统的纸和笔,而是出现了与使用计算机绘制并存的局面,漫画设计俨然已进入了无纸化的数码时代。数码绘画的方法有鼠标绘画、数位板绘画等。下面来介绍一下数码绘画都需要准备哪些工具。

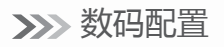

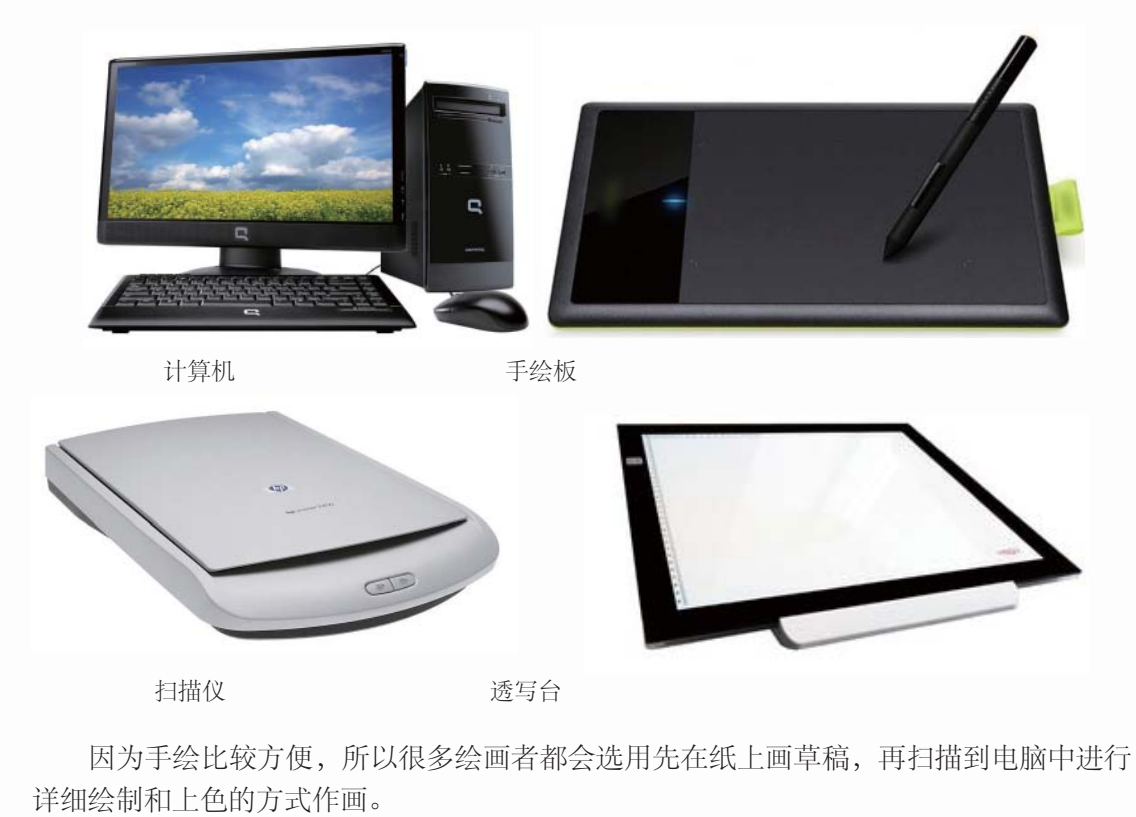

#### >>>> 绘图软件

前面介绍的是数码作画的硬件设备,要绘制图案还必须使用绘图软件。下面来介绍一 下比较常用的绘画软件。

Photoshop图片处理软件是目前最流行的图像处理软件之一,拥有强大的图像 处理功能,可以进行漫画绘图等工作,为 漫画创作节省了很多时间。另外,使用 Photoshop绘成的正稿,还很方便于网点纸的使用。

SAI是专门用来绘制图形的软件,许多 功能相对于Photoshop更人性化,并且相当 小巧,大约只占3MB内存,而且免安装, 可以任意旋转、翻转画布,缩放时反锯 齿。另外,SAI绘制线条流畅,有手抖修正 功能,有效地解决了使用用手写板画图时出 现的问题。

Corel Painter是顶级的仿自然绘画软件,专用于数码素描的绘画工具,拥有全面和逼真的仿自然画笔。自带多种笔刷, 使漫画者可以绘制出绚丽多彩的图案。另外,其操作界面简便,是漫画爱好者的首选软件之一。

Comic Studio是日本Clays公司出品的专业漫画软件,它使传统的漫画工艺在电脑上得以完美重现,使漫画创作完全脱离纸张,极大地提高了绘制漫画的效率。Comic Studio还可以对笔线进行自动整形,尤其是对已画好的线条,可进行变粗或变细处理,且线条的曲度可根据需要自由修改。

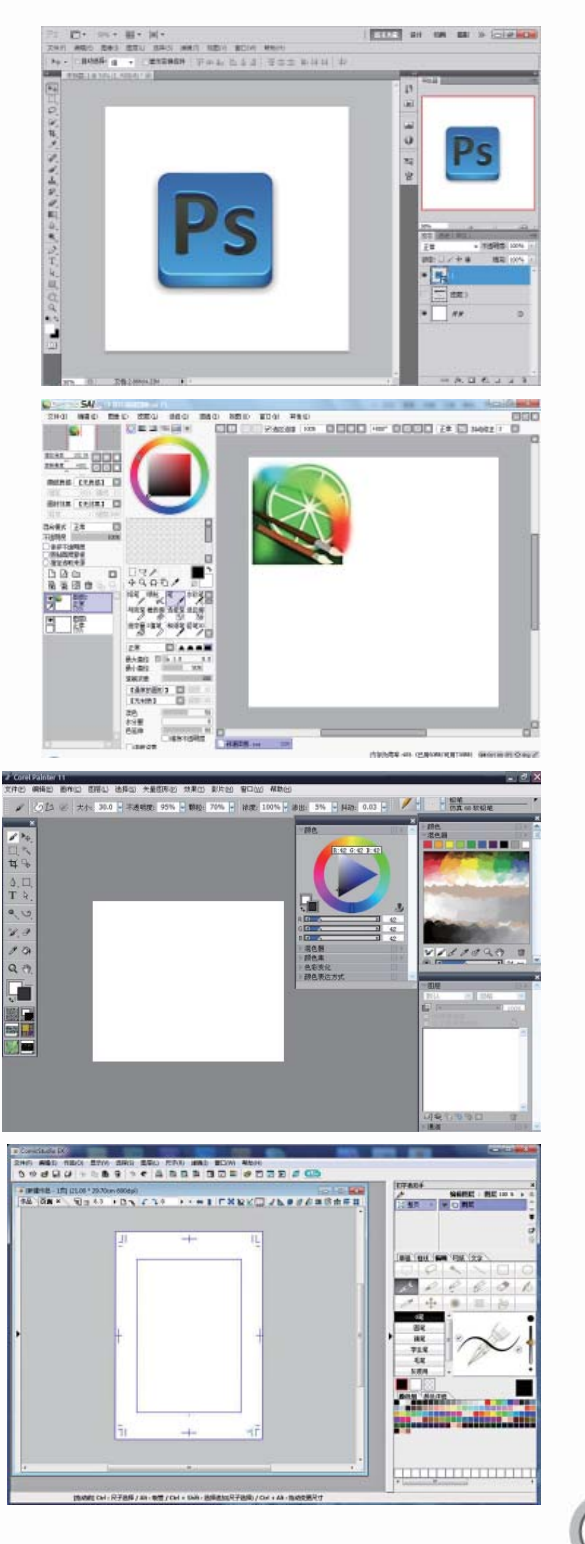

百变萌系 素描技法

# 1.3 SAI绘画快速入门

本书使用的绘画软件主要是SAI。下面就来讲解一下SAI的一些基础操作和常用功能。

### 1.3.1 了解SAI的操作界面

对于使用过其他绘画软件的用户来说,SAI非常容易上手,因为一些软件的用法是相通的。对于使用数码工具绘画的初学者来说,SAI直观简洁的界面与清晰易懂的操作功能学习起来也是很容易的。

### >>>> 操作界面与各个工具栏

6

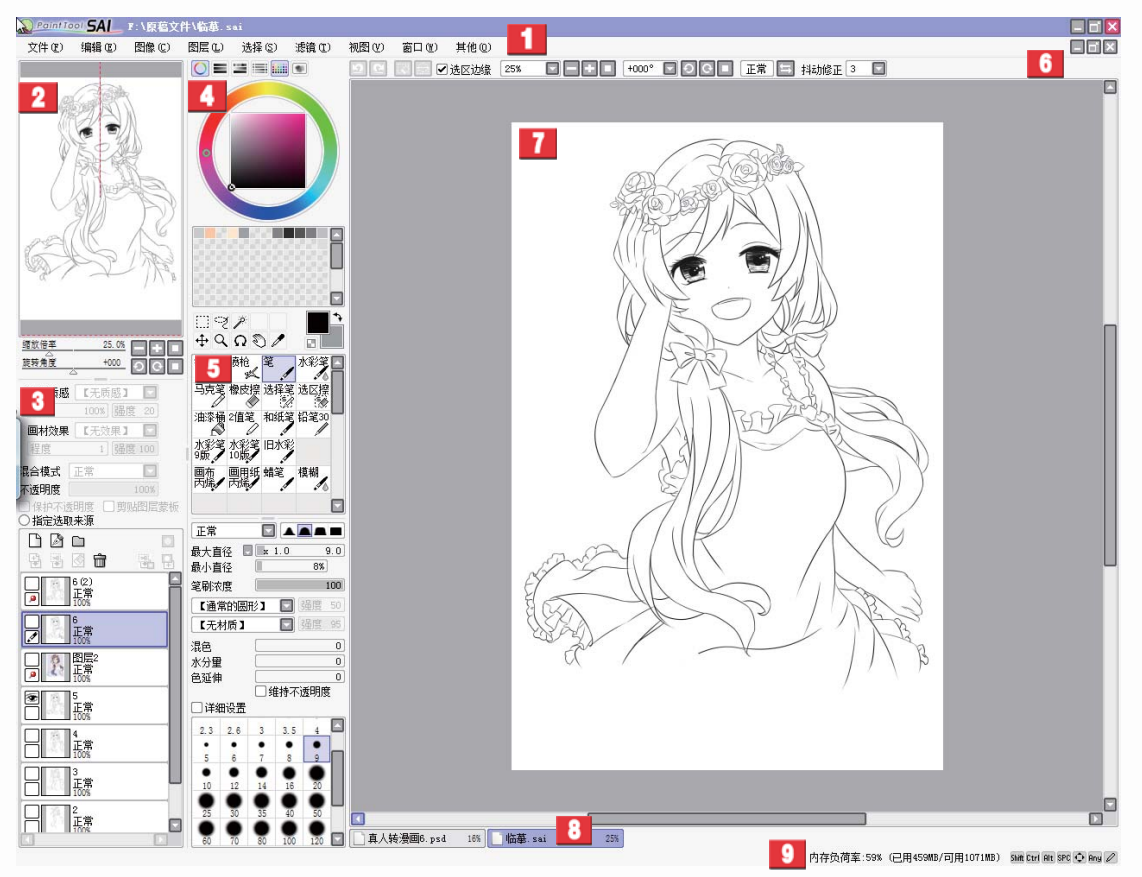

SAI的工作界面

| 标号 | 名 称  | 介 绍                                              |  |  |
|----|------|--------------------------------------------------|--|--|
| 1  | 主菜单  | 在这里有9个菜单项,包括项目编辑、画面的设定、滤镜、帮助等<br>各种最基本的功能        |  |  |
| 2  | 导航器  | 在这里可以观察画面的整体情况。另外,在这里还可以调节画布的<br>缩放倍率与旋转角度       |  |  |
| 3  | 图层面板 | 除了可以观察图层构成、创建图层、利用图层组对图层进行管理外,<br>还可以对各图层进行详细的设定 |  |  |

第1章 萌系知识快速上手 漫画达人系列

续表

1

| 标号 | 名 称   | 介绍                                              |
|----|-------|-------------------------------------------------|
| 4  | 色彩面板  | 选取绘画色彩的地方。色彩的选择方法共有6种。另外,还可以在<br>这里保存常用的颜色      |
| 5  | 工具面板  | 这里包括绘画时必不可少的各种编辑工具与上色工具,每种工具都<br>可以进行单独的详细设定    |
| 6  | 快捷工具栏 | 包括取消选择区域、选区反选、撤销、重做等使用比较频繁的功能                   |
| 7  | 主视窗   | 整个软件中最为重要的一个区域。用于制作图像的主要空间,可以<br>在这里进行绘制与上色等操作  |
| 8  | 视图选择栏 | 当同时打开了多个文件时,可以在这里对不同的画布进行切换,当<br>前正在使用的文件会用紫色表示 |
| 9  | 状态栏   | 在这里可以显示电脑的 CPU 以及内存的使用负荷,在它的右侧还会显示一些特殊按键的使用情况   |

### >>>> 界面的个性化设置

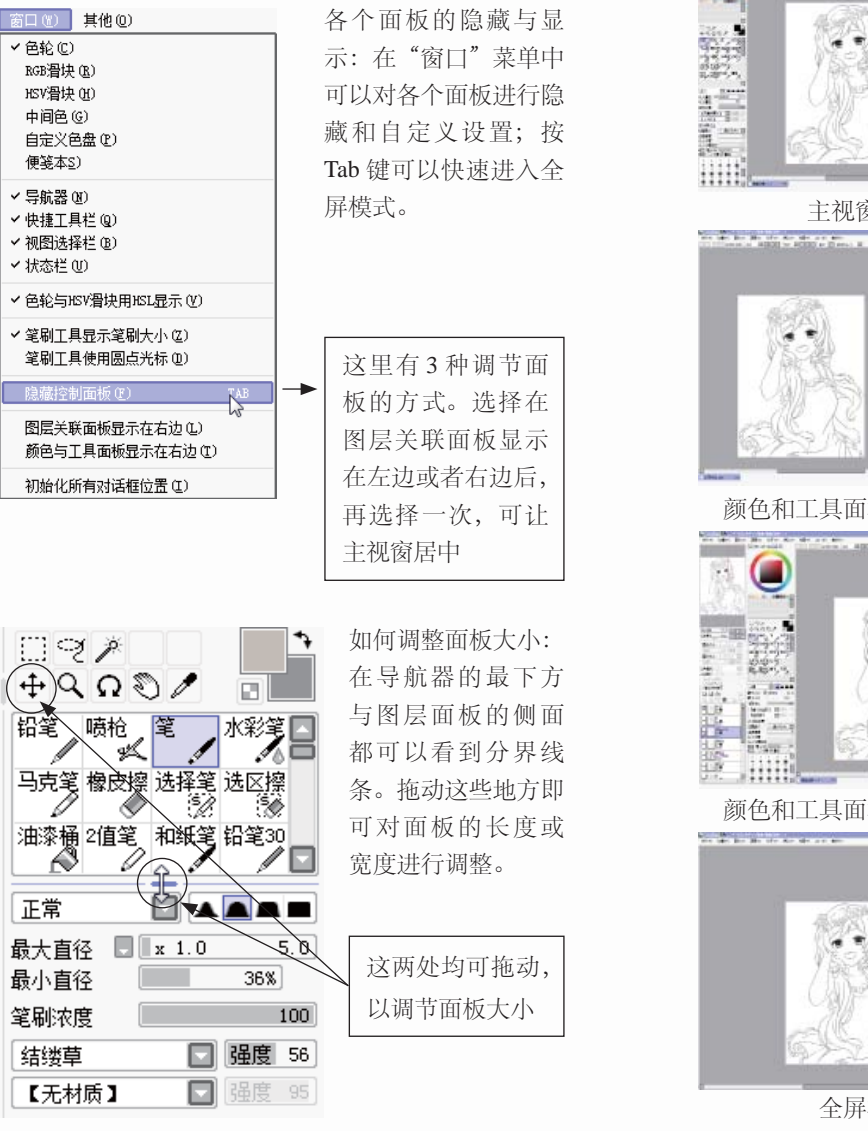

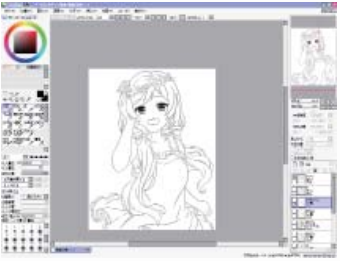

主视窗居中

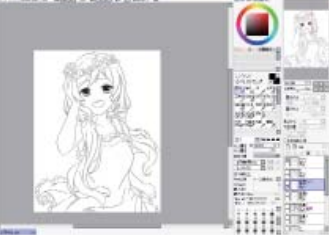

颜色和工具面板显示在右边

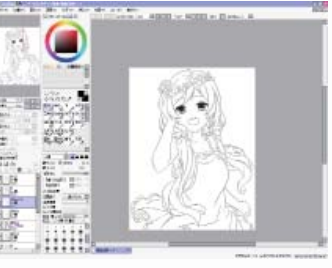

颜色和工具面板显示在左边

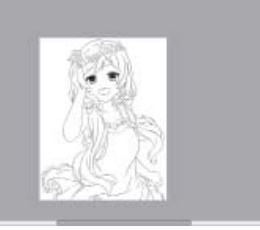

全屏模式

### 百变萌系 素描技法

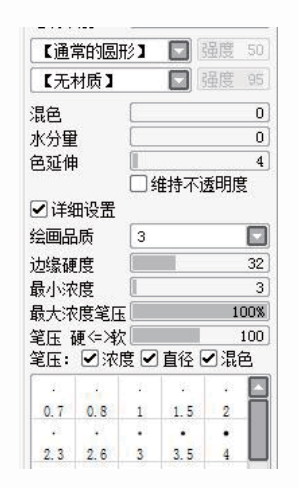

面板中参数的详细设置:选择"画纸质感"下拉列表框中的 选项与工具面板中的"详细设置"复选框,就可以对其进行 更加详细的设置。

| 画纸质感    | 【无质感】            | R    |
|---------|------------------|------|
| 倍率      | 【无质感】            | - Cr |
| 回材效果    | 水彩1<br>水彩2<br>画布 |      |
| (ITE) Z | 画用纸              |      |

### 1.3.2 各个面板的主要功能

8

SAI中每个面板都有其存在的功能与意义。下面将详细介绍各个面板的主要功能。

| >>>> 主菜单   |            |                                          |  |  |
|------------|------------|------------------------------------------|--|--|
|            | 2          |                                          |  |  |
| Seint Tool | AL C:\Use  | rs\Administrator\Desktop\旗袍1.psd         |  |  |
| 文件 (2) 编   | 辑(22) 图像(2 | ) 图层(L) 选择(E) 滤镜(L) 视图(L) 窗口(L) 其他(D)    |  |  |
| <b>1</b>   | 3          | ↓ ↓ ↓<br>5 7 9                           |  |  |
| 标号         | 名称         | 介绍                                       |  |  |
| 1          | 文件(F)      | 包含了新建画布、打开文件、保存数据等与文件管理相关的项目             |  |  |
| 2          | 编辑(E)      | 包含了撤销、重做、复制、粘贴等基本的编辑功能                   |  |  |
| 3          | 图像(C)      | 在这里可对画面的分辨率、尺寸、方向等进行设定,可以改变画布的<br>大小     |  |  |
| 4          | 图层(L)      | 可以使用对图层进行编辑的各种功能,其中部分功能在图层面板中有<br>快捷按钮   |  |  |
| 5          | 选择(S)      | 可对当前选中的区域进行操作,除了基本的取消、反转外,还可以扩<br>大选区的像素 |  |  |
| 6          | 滤镜(T)      | 在这里可以对特定的图层、图层组或者选区进行色调调整                |  |  |
| 7          | 视图(V)      | 包括有旋转角度与大小缩放等,可以对视图进行各种调节                |  |  |
| 8          | 窗口(W)      | 可以进行与面板相关的各种设定,也可以使整个操作界面重新初始化           |  |  |
| 9          | 其他(O)      | 除了可以查阅使用帮助外,还可以对工作环境与快捷键进行设置             |  |  |

9

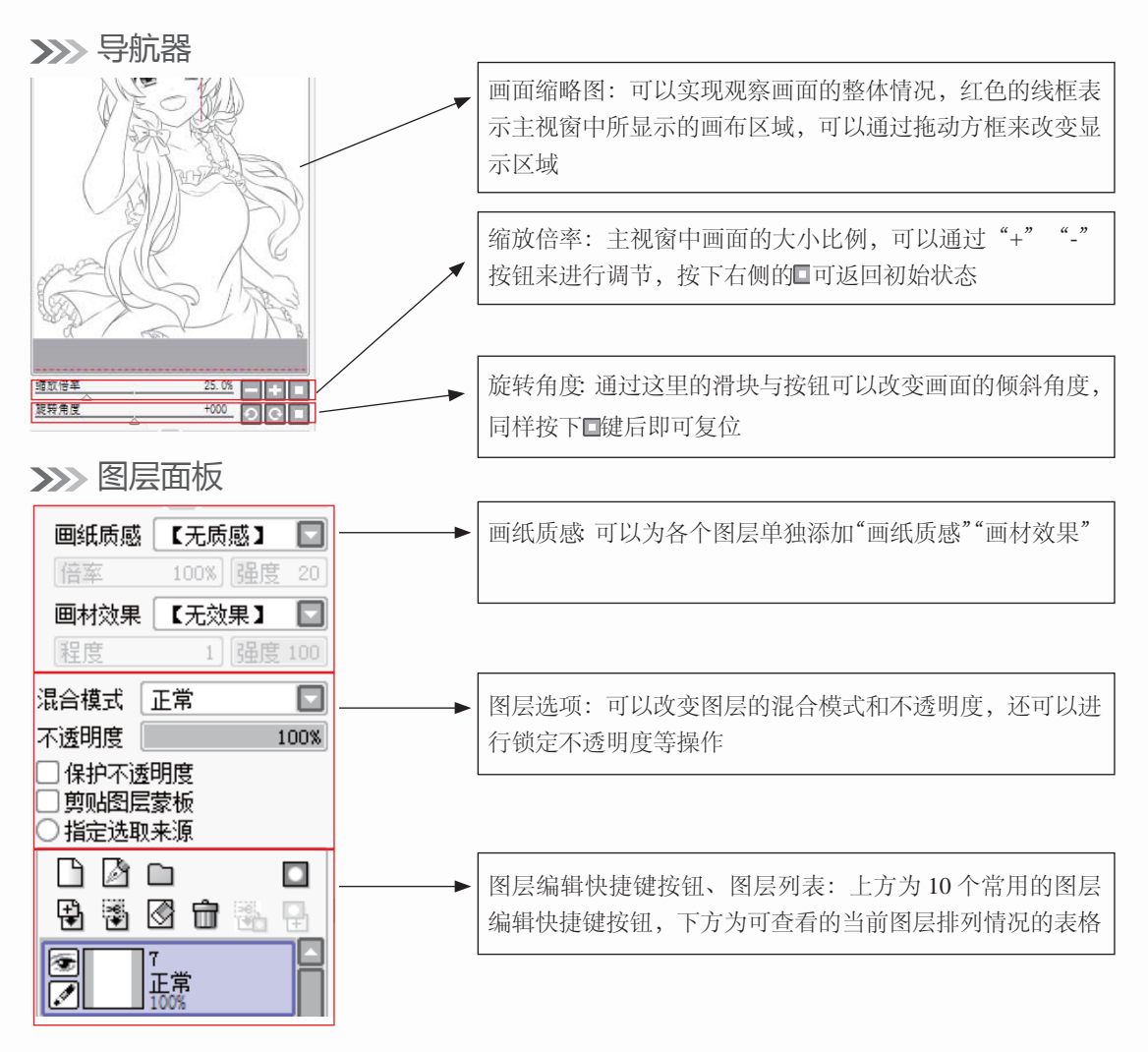

>>>> 色彩面板

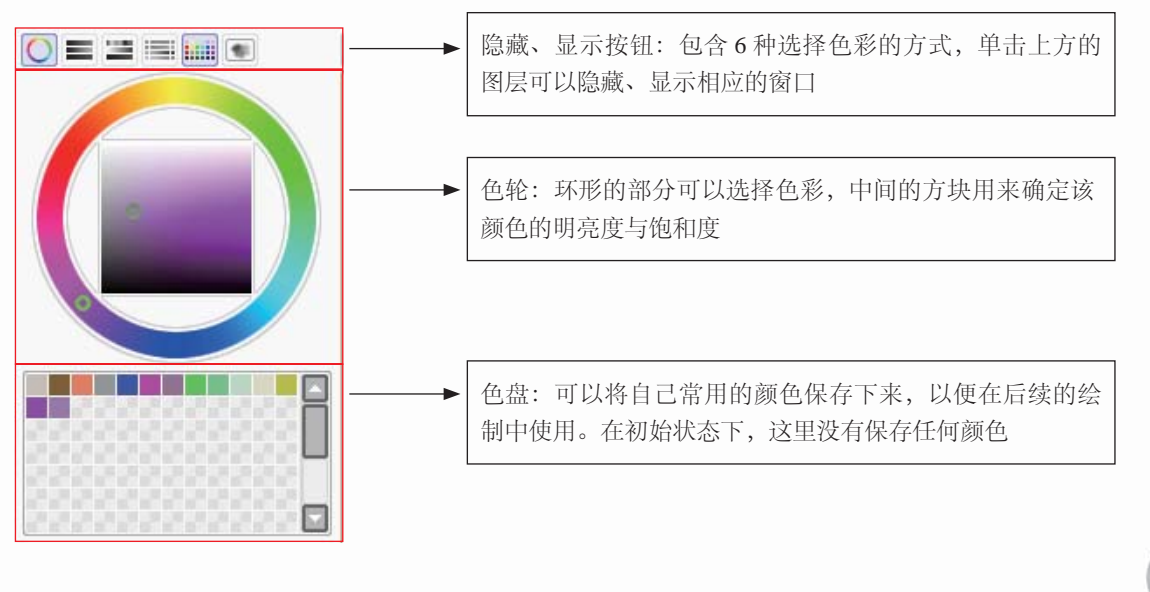

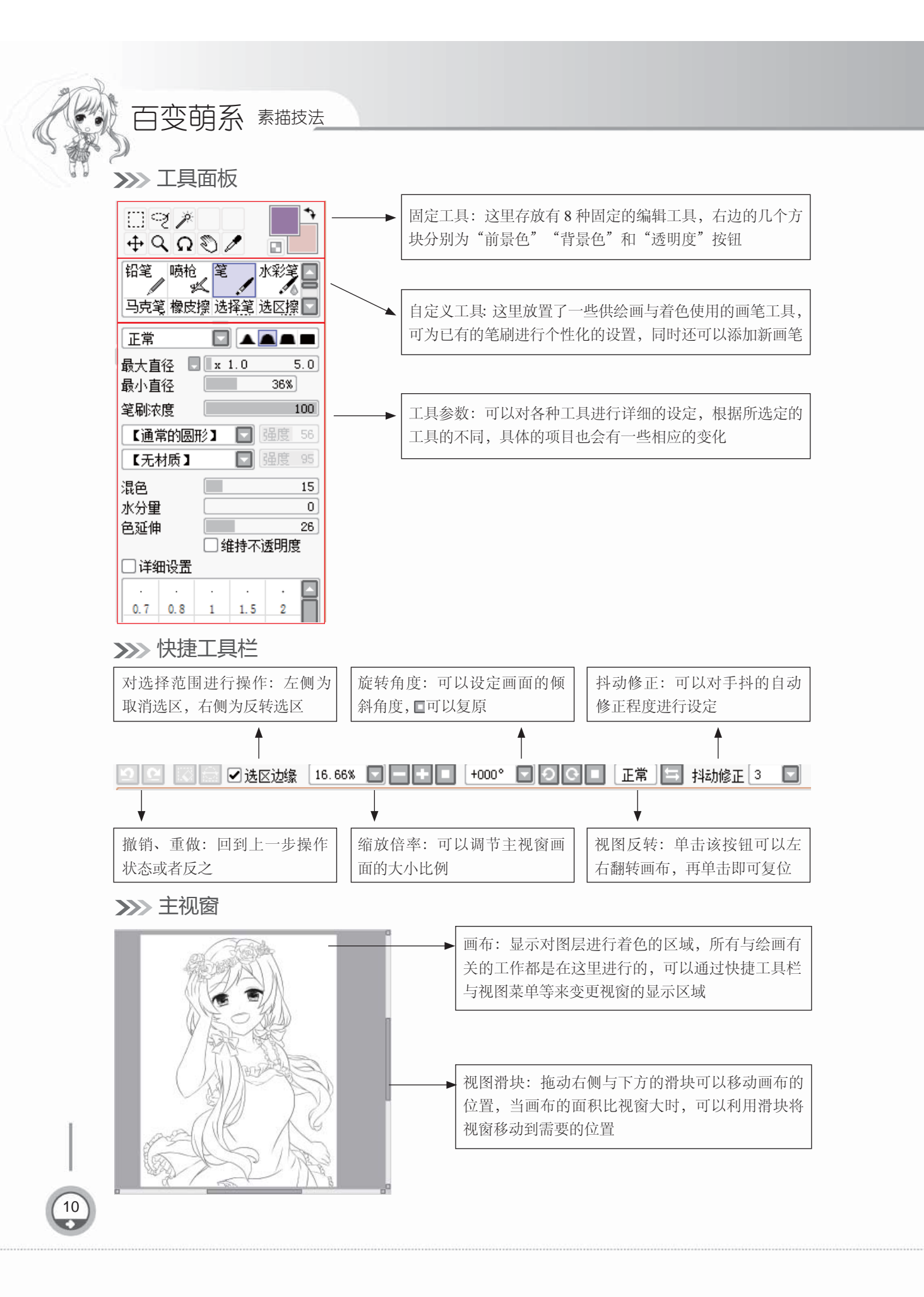

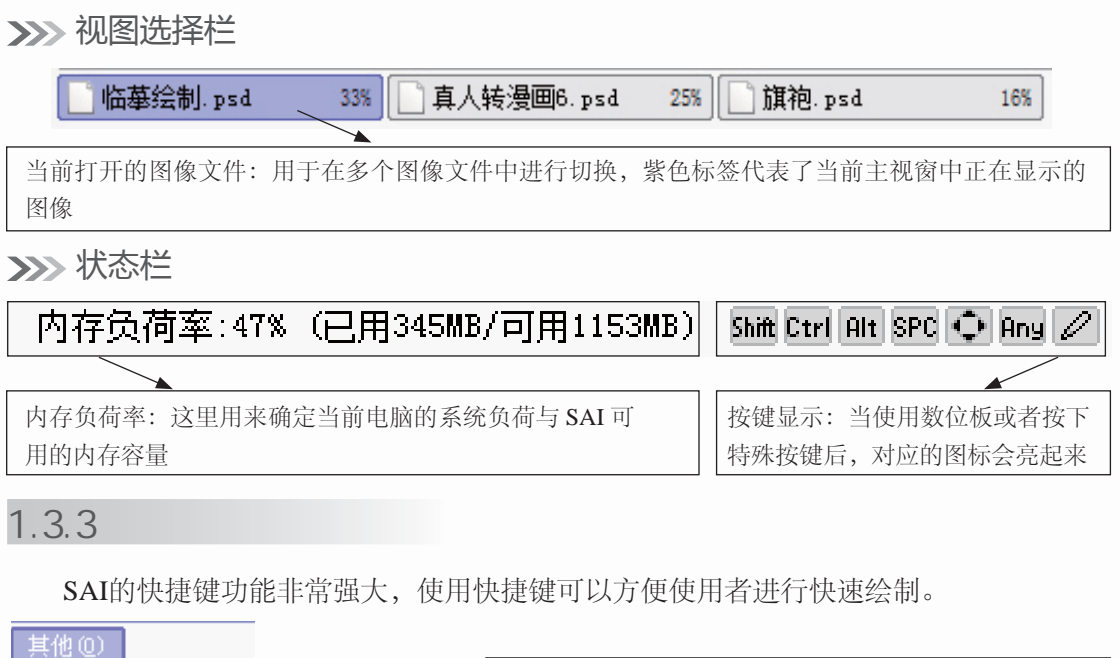

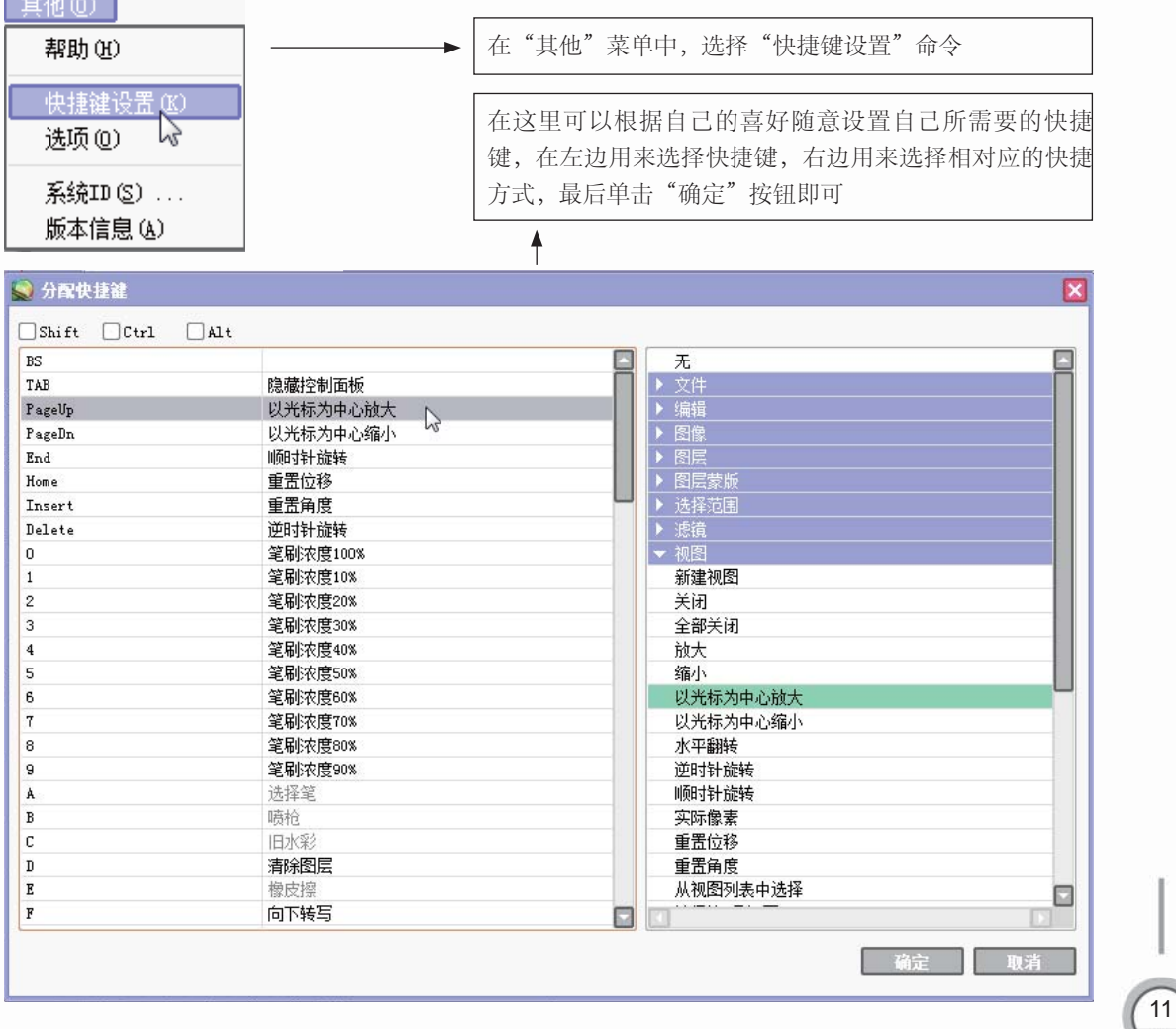

三变萌系 素描技法

# 1.4 SAI绘制漫画具体步骤

本节通过实战介绍SAI绘制漫画的具体流程,只要掌握了本节的内容,后面的实例绘制就会容易很多。

### 1.4.1 实战——Q版漫画人物临摹

本节将使用数码软件进行Q版漫画人物的绘制。如何从临摹开始,绘制出自己的Q版 漫画人物?这需要循序渐进,下面先选一个简单的人物进行临摹。

#### >>>> 绘制前期设置

12

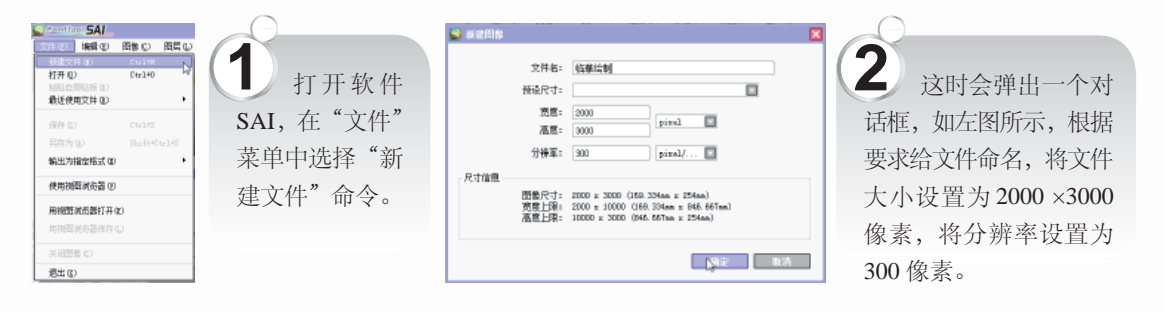

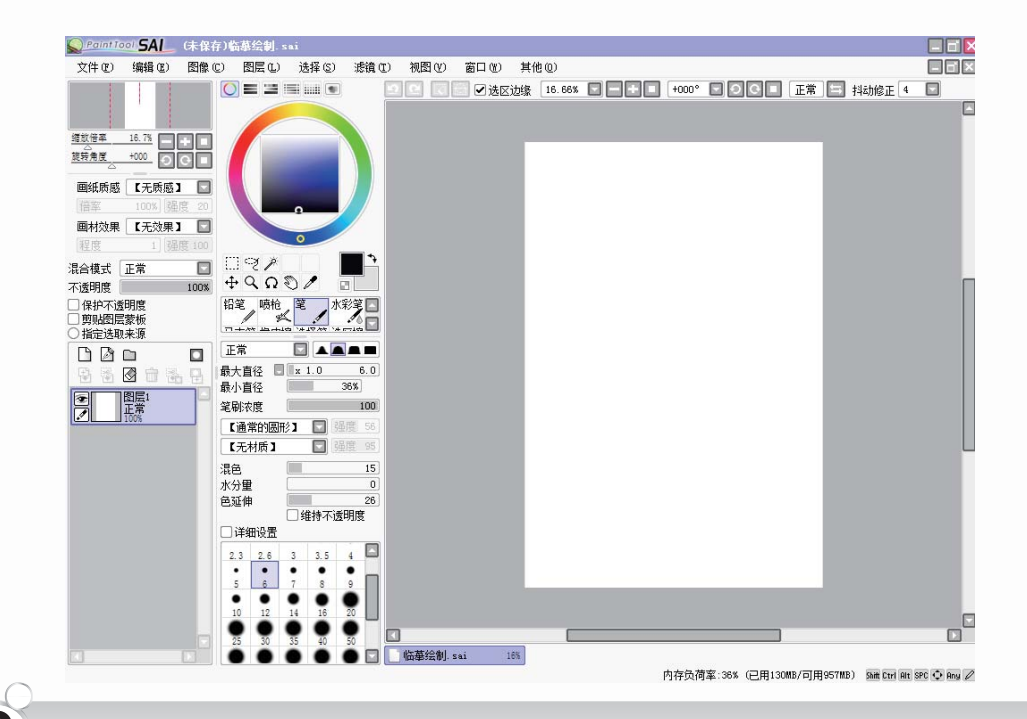

**3** 单击"确定"按钮之后会建立一个如上图所示的空白画布。为避免文件的丢失,可事先将其保存。按 Ctrl + S 组合键即可保存文件。

13

|                            |                              | DVII - BARANANAI                                                                                 |          |    |                         |
|----------------------------|------------------------------|--------------------------------------------------------------------------------------------------|----------|----|-------------------------|
| E                          | 📡 另存为                        |                                                                                                  | <b>—</b> | 其他 |                         |
|                            | 保存在 (L):                     | \mu 第1章                                                                                          | ⇔ 🗈 💣 🎟▼ | 缘  | ~                       |
|                            | 名称                           | *                                                                                                | 修改日期     |    |                         |
| 度                          |                              | 没有与搜索条件匹配的项。                                                                                     |          | Γ. | 4 在弹出的"另                |
| 质履                         |                              |                                                                                                  |          |    | 存为"对话框中将<br>"保友**刑" 设置为 |
| <u>z</u>                   | •                            | III                                                                                              | 4        |    | "Photoshop PSD(*.       |
| 效界                         | 文件名(20):                     | 临基绘制                                                                                             | 保存 ⑤     |    | psd)"格式,以便后             |
| ŧ式                         | 保存类型(工):                     | SAI (*. sai)<br>图确文件 (SAT/PED/DHD/TDC/DMC/TCA)                                                   | コロ羽      |    | 续在 Photoshop 中进         |
| are L                      |                              | 国家文件 (SAL/ISD/DMF/JFG/FMG/IGA)<br>-SAI (*.sai)                                                   |          |    | 行操作。最后单击"保              |
| 11克 T<br>户不透<br>貼图层<br>定选取 | 到度<br>[<br>]<br>[<br>]<br>表源 | Photoshop FSD (*. psd)<br>BMF (*. bmp)<br>JPEG (*. jpg *. jpeg)<br>PMG (*. pg)<br>TARGA (*. tga) |          |    | 存"按钮即可。                 |
| - Ro                       | ~ E                          |                                                                                                  |          |    |                         |

**5** 在"文件"菜单 中选择"打开"命令, 选择图片保存的位置, 打开图片。

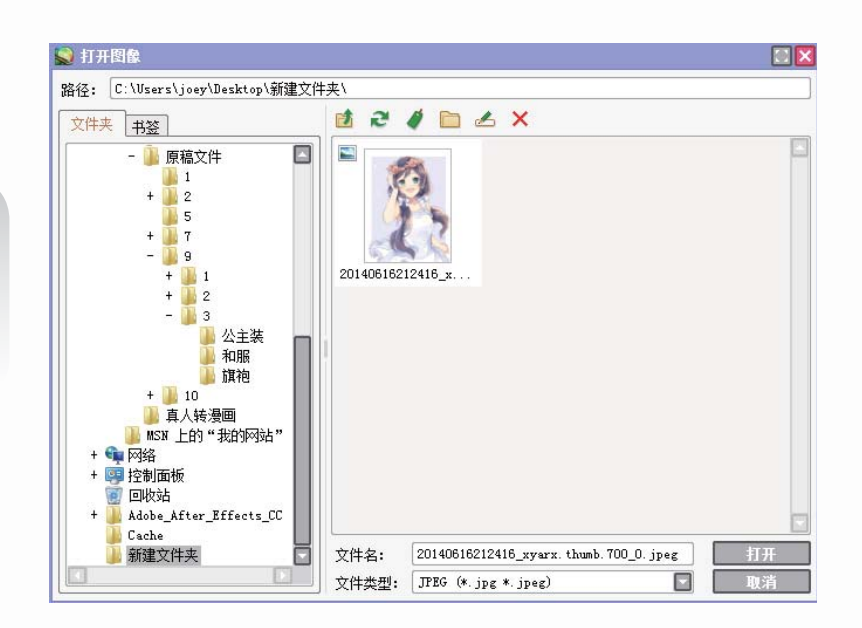

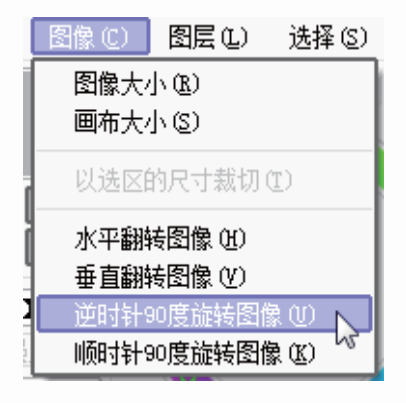

6 如果选择的图片尺寸长小于宽,这时可以在"图像"菜单中选择"逆时针 90 度旋转图像"命令进行调整。

### 百变萌系 素描技法

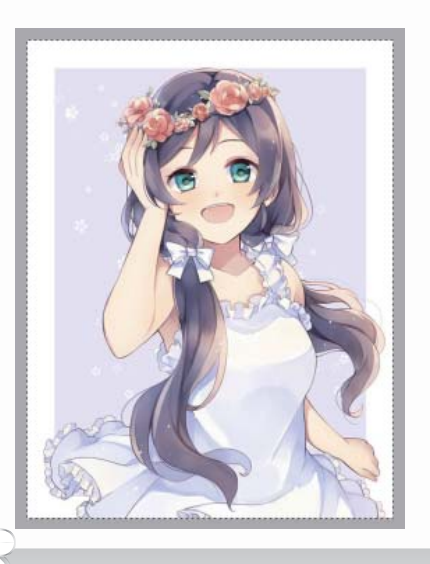

**7** 打开图片后,使用"选择工具"选中整个 图片,按Ctrl+C组合键复制图片,然后在新建 的画布中按Ctrl+V组合键粘贴图片。

### >>>> 开始绘制

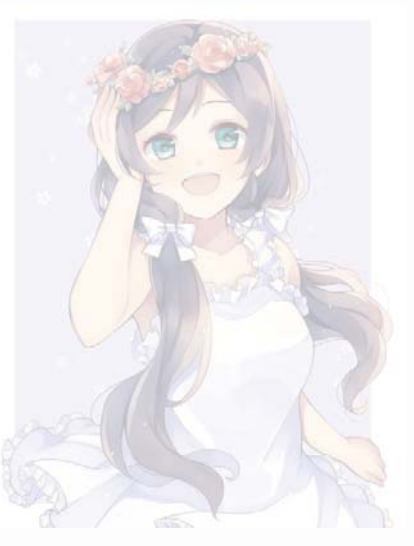

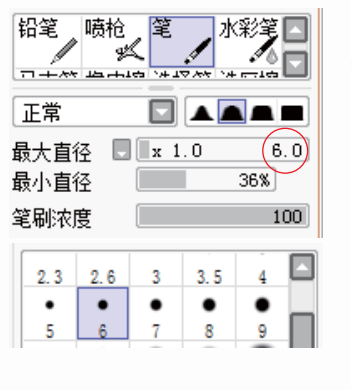

14

10 选用6号左右的 笔刷进行绘制,先简 单地勾勒出人物的头 部和身形。注意绘制 头发时线条要流畅。

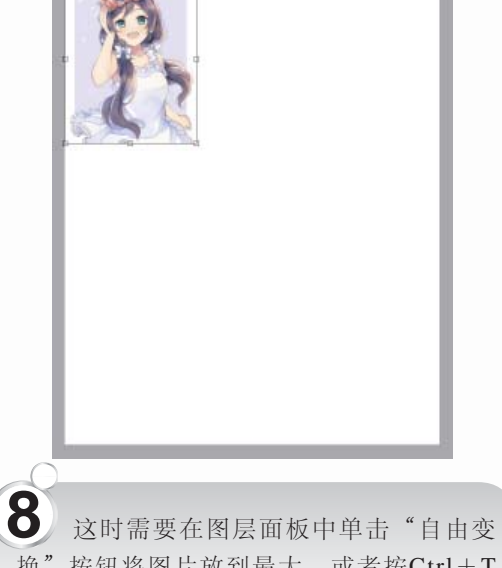

▶ 这时需要在图层面极中单击 目田受换"按钮将图片放到最大,或者按Ctrl+T 组合键将图片放大。注意放大图片时要等量放大。

9 设置图层面板中的"不透明度"选项,降低图片的透明度,使其变得模糊,以便后续绘制临摹。

| 混合模式 | 正常 |     |
|------|----|-----|
| 不透明度 |    | 33% |

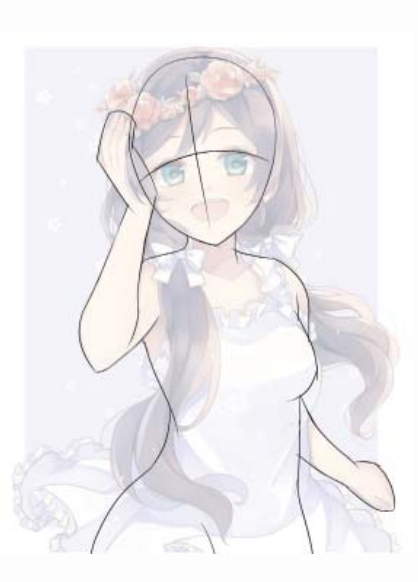

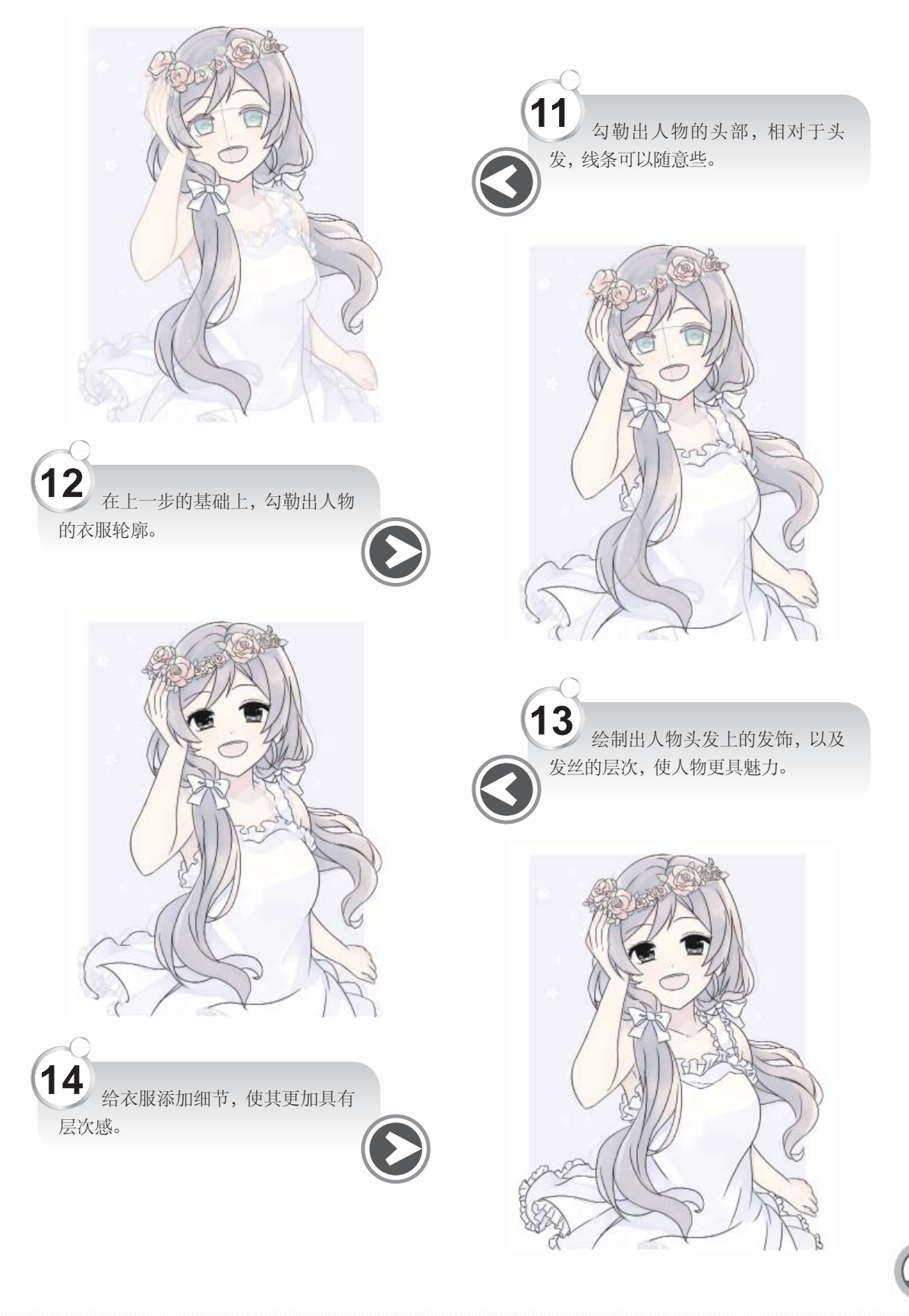

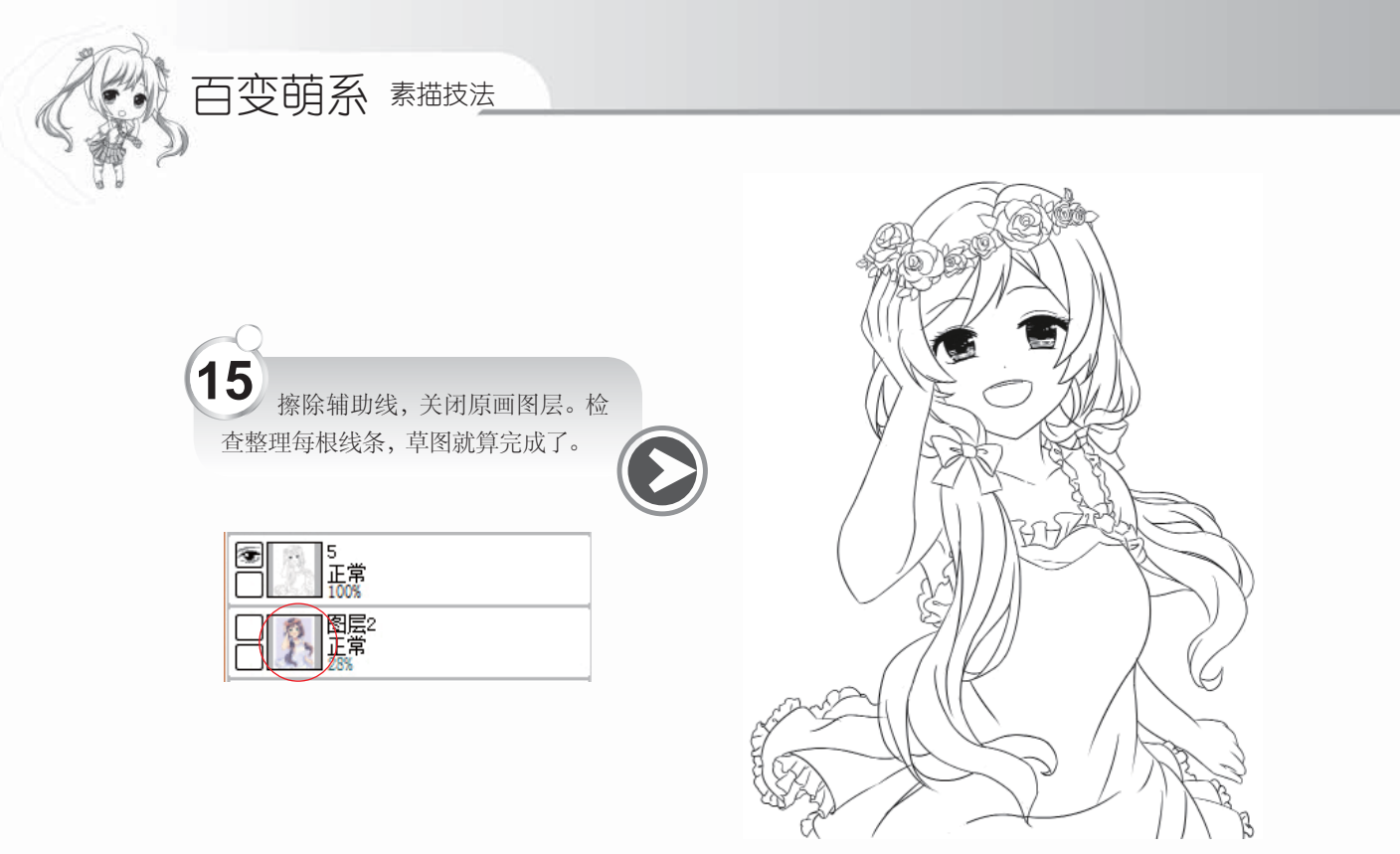

### >>>> 阴影绘制效果一

使用排线的方式给人物添加一层阴影,使人物更加具有立体感。最终效果图完成后, 一个长发飘扬、清秀美丽的女子形象就呈现了出来。使用排线法绘制阴影可使画面更加灵 动、有生气。

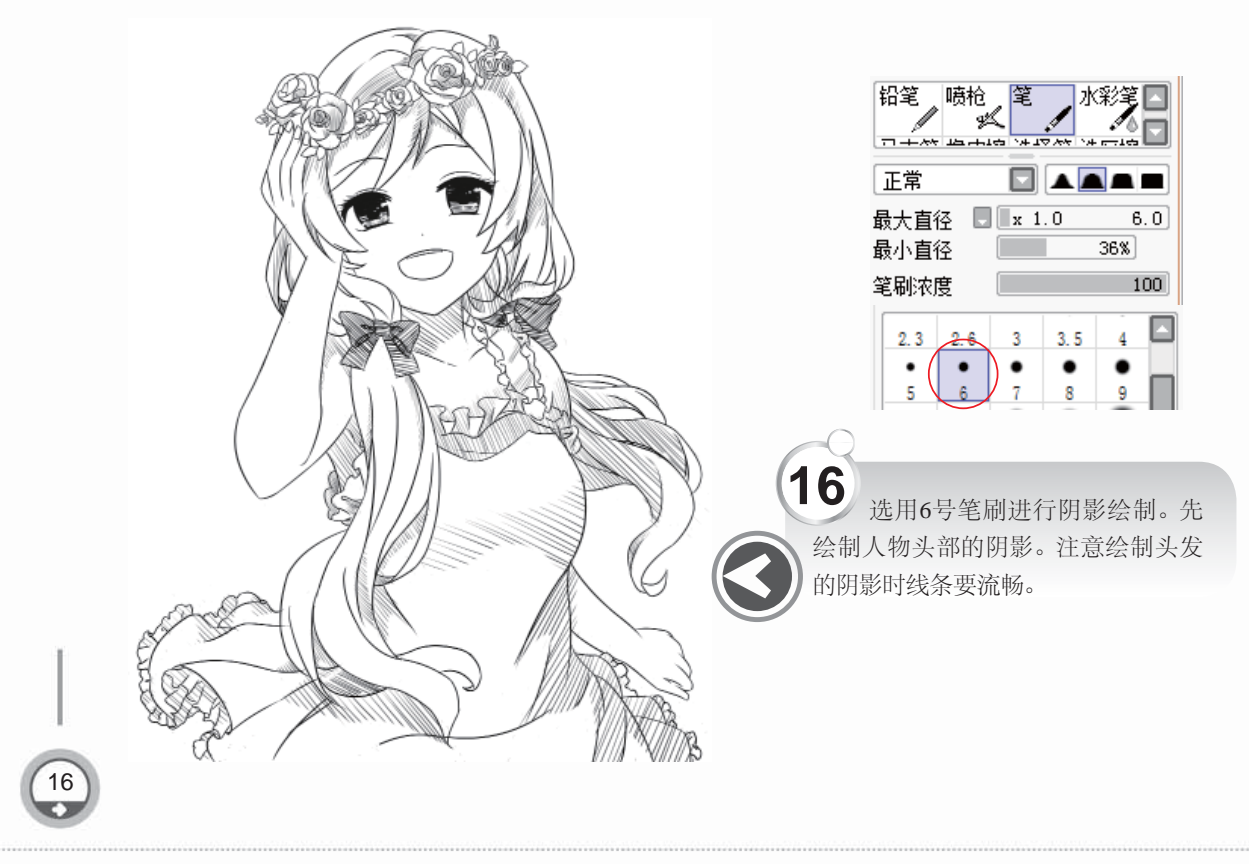

### >>>> 阴影绘制效果二

使用灰色平涂的方式给人物添加阴影。相对于使用排线添加阴影,这种方法会使画面 人物的明暗关系显得更为明确。

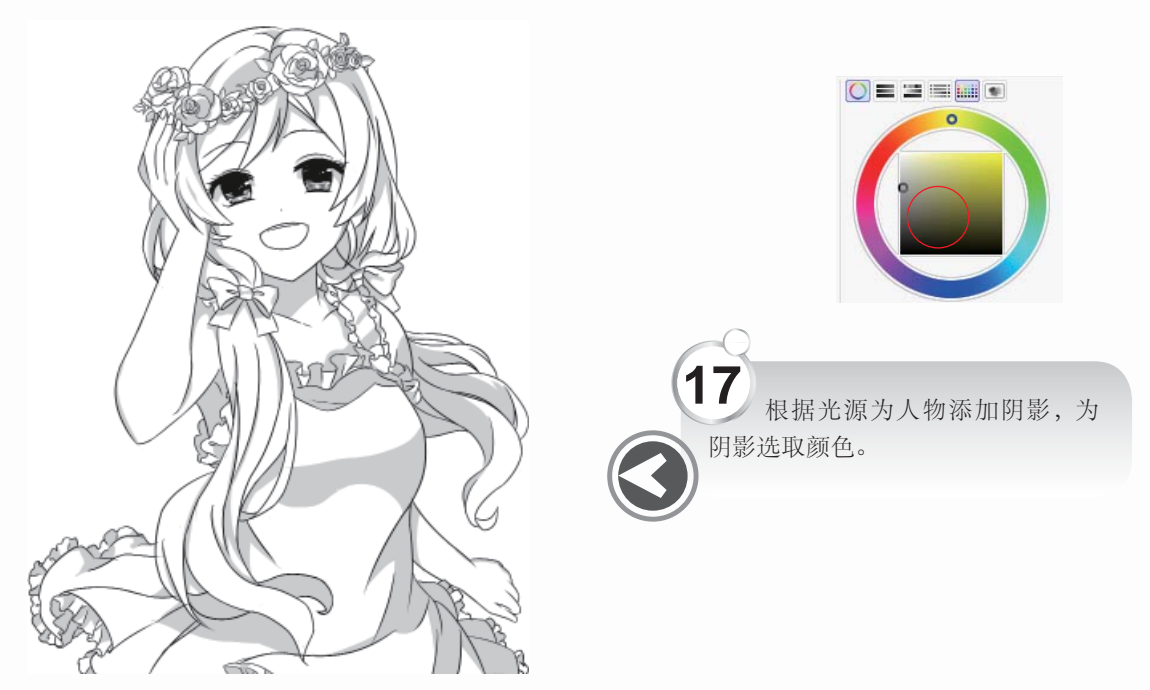

### >>>> 阴影绘制效果三

使用平涂阴影加固有色的方式给人物添加阴影。相对于使用排线和平涂添加阴影法, 这种方法会使画面人物显得更有冲击力。

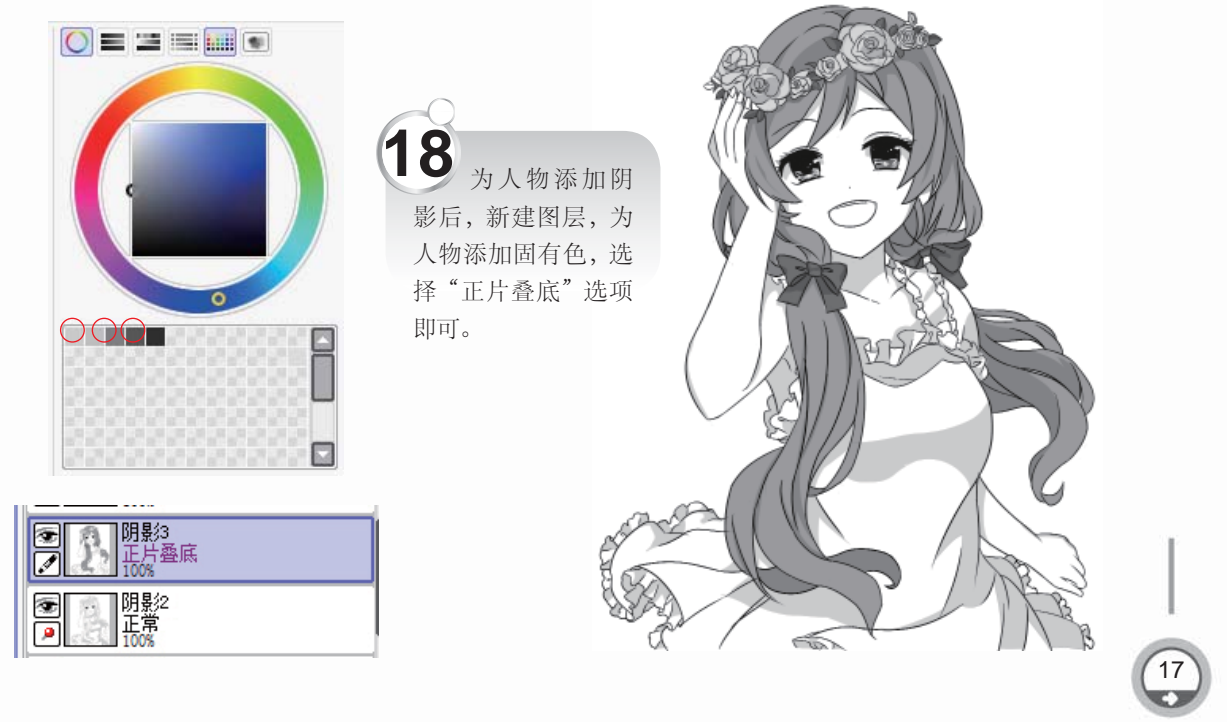

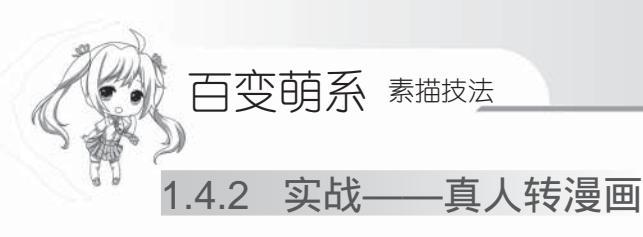

在绘制漫画时,一般都会选用真人照片来作为参考材料。通过真人照片可夸张地进行 变形转变,从而绘制出想要的漫画人物角色。下面将介绍通过照片来临摹出人物漫画形象 的方法。

#### >>>> 绘制草图

18

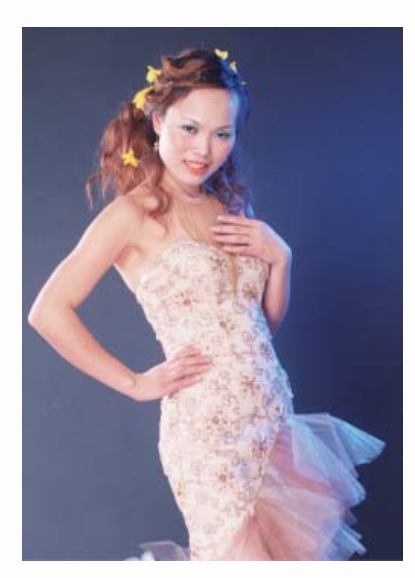

选择一个近景镜头的照片来进行临 摹,人物的五官要清晰,特点要明显。这 样可以将人物的外形重点表现出来:身着 晚礼服、侧身站立、开心地笑着。

转变:对人物的脸部表情和五官特征 进行夸张转变,发型要稍作修饰。

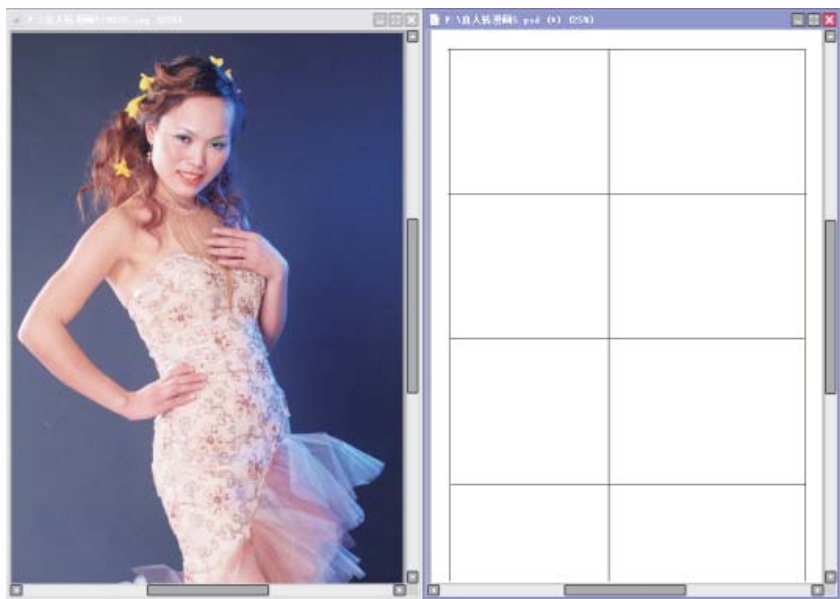

1 在SAI里打开所选择的照片后,再新建一个新的画布,将画布的窗口和图片的窗口并排在一起,如上图所示。根据照片在画布上先确定人物的头身比和重心线。

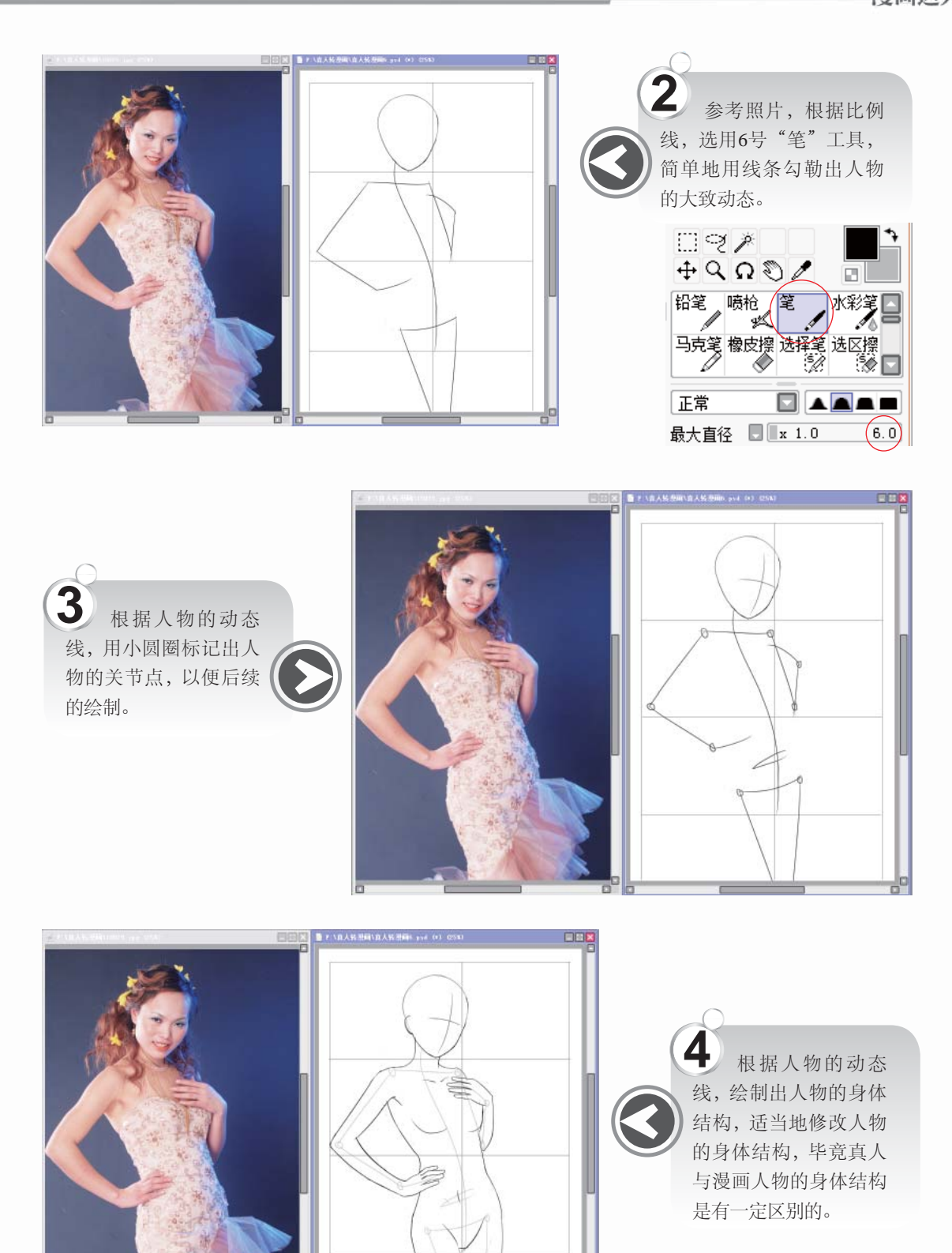

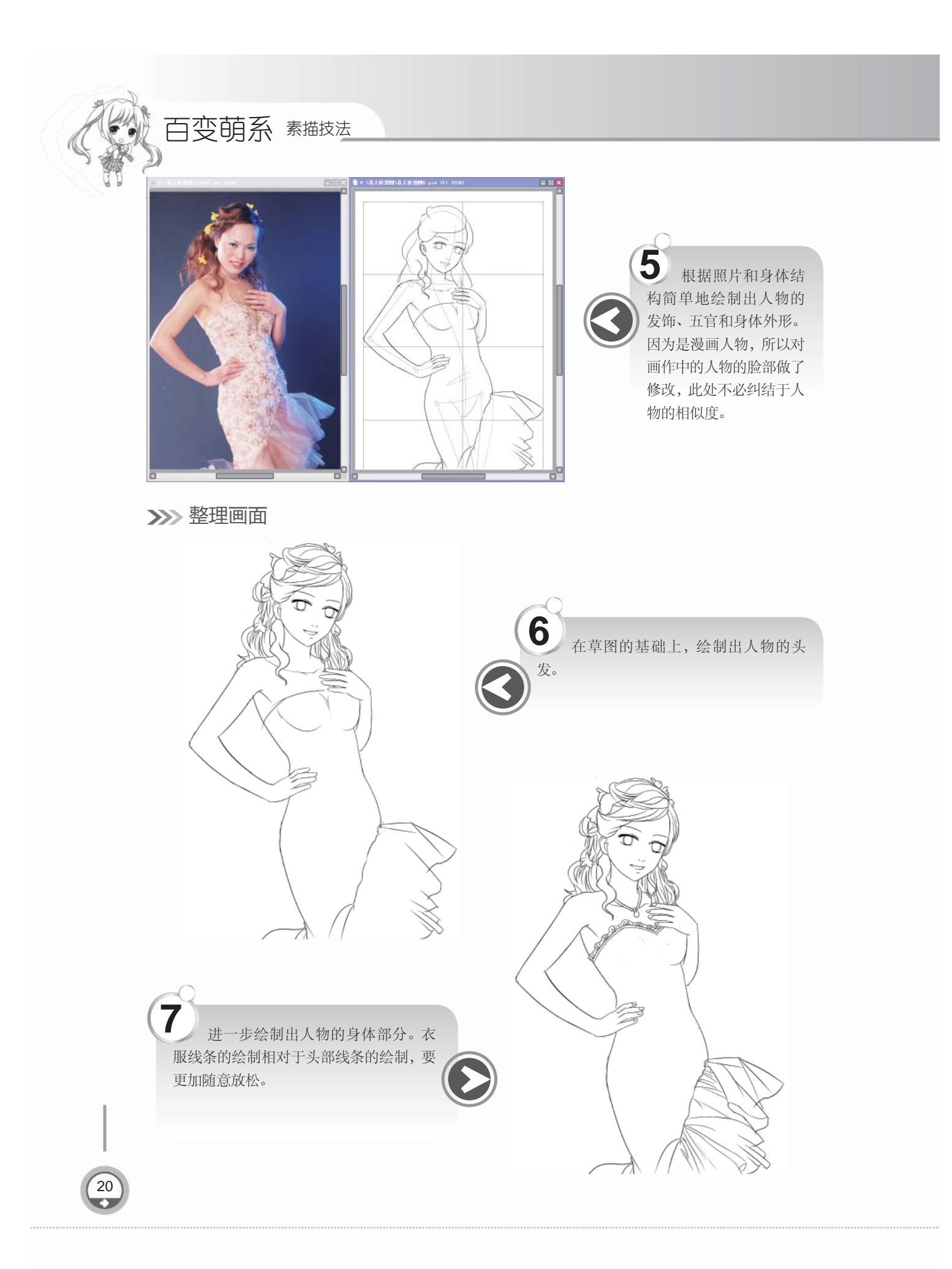

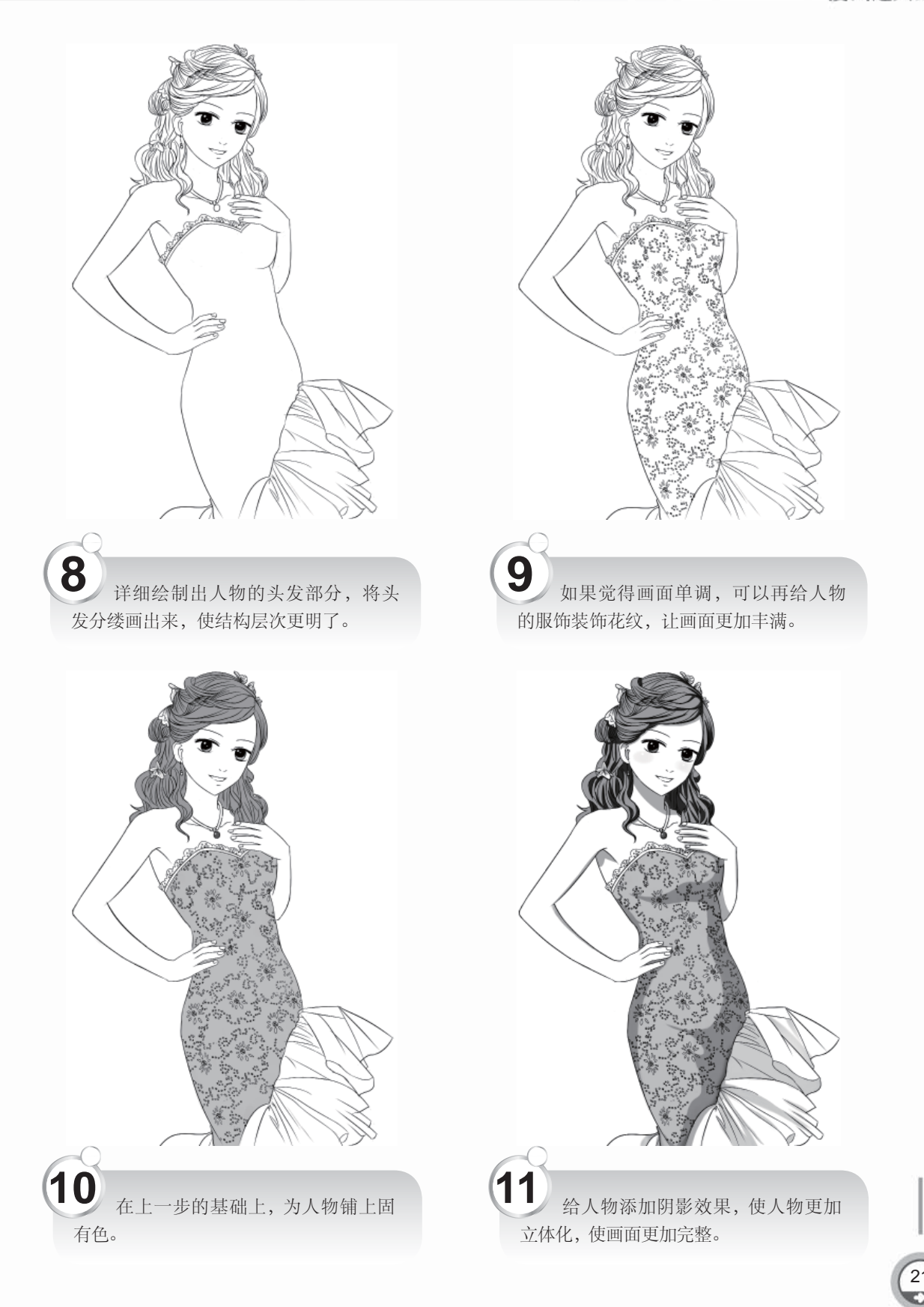

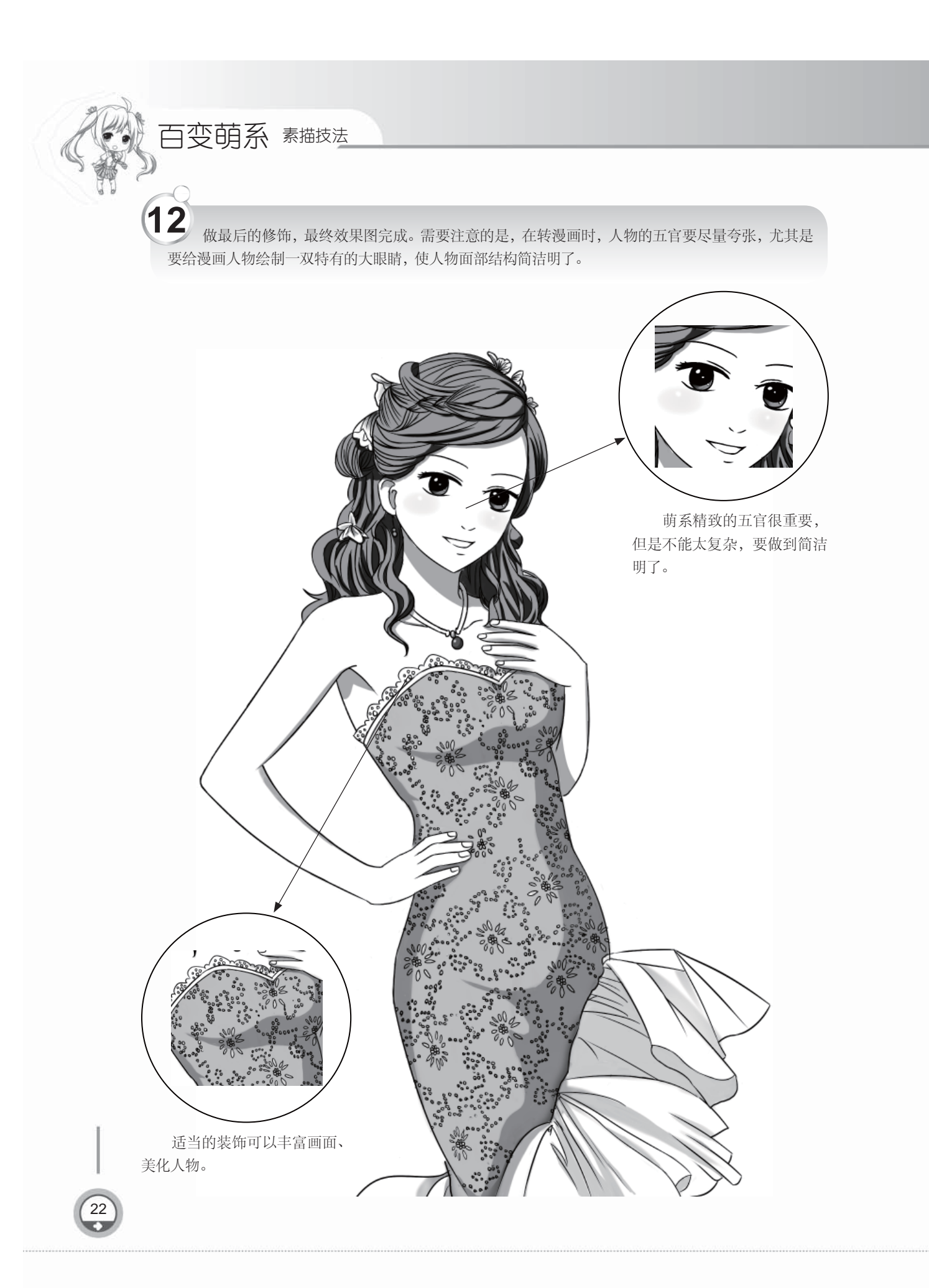